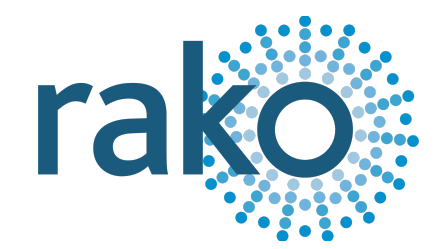

# Instruction Manual RCI-4L

Volt-Free Switch Interface

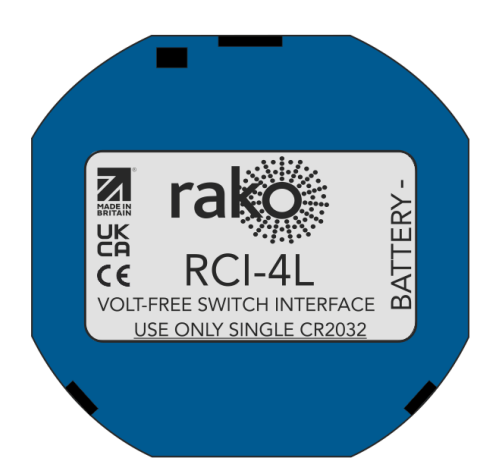

2024 Version 2.0.0

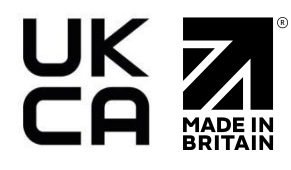

For more information relating to RCI-4L see the <u>Wireless Module Application Sheet</u>, <u>Wireless RAK</u> <u>Application Sheet</u>, and <u>Wireless Device LED Diagnostics</u>.

For programming a Wireless system, including the device in this manual: <u>Wireless Module</u> <u>Programming Guide</u>

# **Contents**

1 What is the RCI-4L? 2 Inputs 3 Installation Instructions 3.1 Battery 3.2 Enclosures 4 Addressing the RCI-4L (HUB) 5 Addressing the RCI-4L (RAMPI) 6 Configuring the RCI-4L 6.1 The Mapping section 6.2 Inputs 6.3 Button actions

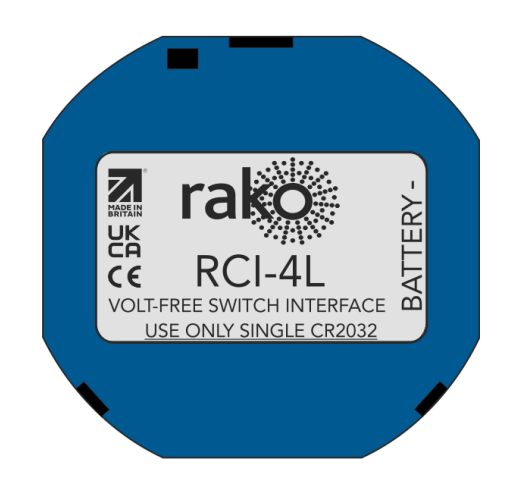

# 1 What is the RCI-4L?

The RCI-4L is a Wireless battery-powered switching interface which takes up to four latching inputs from third-party switches and is programmed to transmit Rako Wireless commands.

Designed to fit in a standard UK backbox, the RCI-4L is 48x48x9mm.

# 2 Inputs

The RCI-4L has up to four latched inputs, the example shows a single latching input, when the switch position is changed between 1 and 2, a Rako command can be programmed to be transmitted by the RCI-4L.

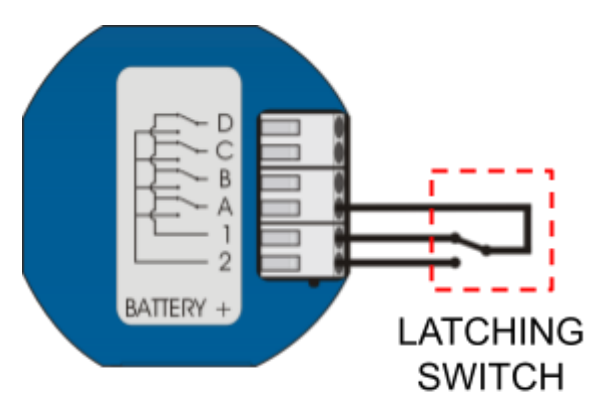

# <u>3 Installation Instructions</u>

The RCI-4L module is designed to fit in a back-box locally to the connected switch inputs. Excessive cable lengths can pick up noise which can cause intermittent operation or spurious triggering. The recommended maximum cable length is 300mm.

## <u>NB</u>

This product can only be programmed with RASOFT Pro software with a Rako RAMPI or HUB programming interface.

## 3.1 Battery

The RCI-4L requires a single CR2032 battery for power.

# 

Lithium batteries may explode if handled incorrectly. Always dispose of used batteries under the manufacturer's recommendations.

#### 3.2 Enclosures

The RCI-4L is designed to fit into a UK backbox. As the unit transmits a wireless message to remote receivers the aerial must not be surrounded by metalwork which will restrict transmitting range, as may be the case with a metal backbox and cover plate. It is highly recommended to feed the aerial out of any backbox.

# <u>4 Addressing the RCI-4L (HUB)</u>

The following steps assume a Project File has been created, if that has not yet been done, see the <u>Wireless Module Programming Guide</u>.

Similar to the RAMPI, the HUB has built-in NFC programming functionality. If the HUB has not yet been set up, see <u>A1.2 HUB</u>.

- To begin the setup process, ensure you are connected to the HUB in the communication Devices in Rasoft Pro, and that the HUB has been configured.
- Place the RCI4-L on the top, middle section of the HUB.

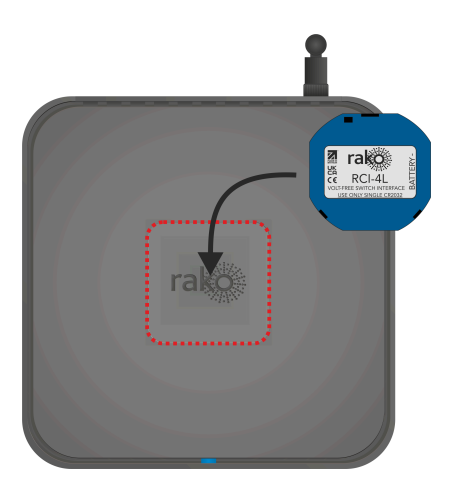

- When the RCI-4L is correctly positioned, a green LED will show on the HUB, and a window will pop up in Rasoft Pro.

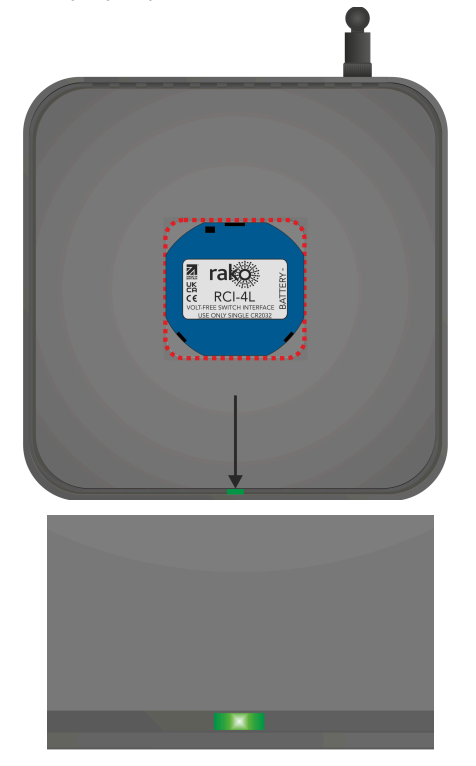

- Give the RCI-4L a suitable name so that it is identifiable in the software.
- Select the local Room for the RCI-4L.

## NB

It is important to set the Room at this stage. If "Assign later" is selected, then the NFC Device will not be programmed and will be added as a virtual Device

- Select Finish on the next page to complete the setup. The HUB will need to upload to the NFC Device at this stage.

# 5 Addressing the RCI-4L (RAMPI)

Unlike the RCM, the RCI-4L must be programmed using Rasoft Pro software, a RAMPI or a HUB is required to do this. First, ensure that the RAMPI is connected to Rasoft Pro in the communication window (see <u>A1.1 RAMPI</u>).

- To begin the setup process, place the RAMPI on the NFC Device and ensure no metallic cover plates are fixed to the Device.

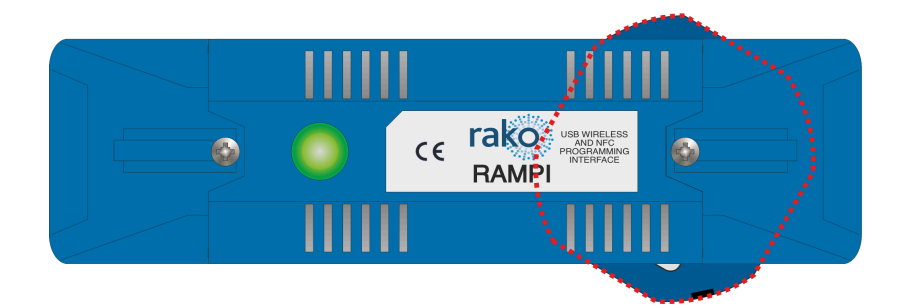

- When the Device is correctly positioned, a green LED will flash in the RAMPI, and a window will pop up in Rasoft Pro.
- Give the Device a suitable name so that it is identifiable in the software.
- Select the local Room for the Device.

#### <u>NB</u>

It is important to set the Room at this stage. If "Assign later" is selected, then the NFC Device will not be programmed and will be added as a virtual Device

- Select Finish on the next page to complete the setup. The RAMPI will need to upload to the NFC Device at this stage.

| Uploading test DeviceAddress, RasoftData |   |
|------------------------------------------|---|
| 0%                                       | × |
| Uploading section: DeviceAddress         |   |

- Once the upload is complete, the RCI-4L can be configured.

# 6 Configuring the RCI-4L

There are four latched inputs on the RCI-4L, Each input has an 'A' contact and a 'B' contact.

In the example below, input A is used to Trigger Scene 1 A-1, and A-2 is used to Trigger Scene Off.

## <u>NB</u>

Up to 4 latching switches can be used per RCI-4L.

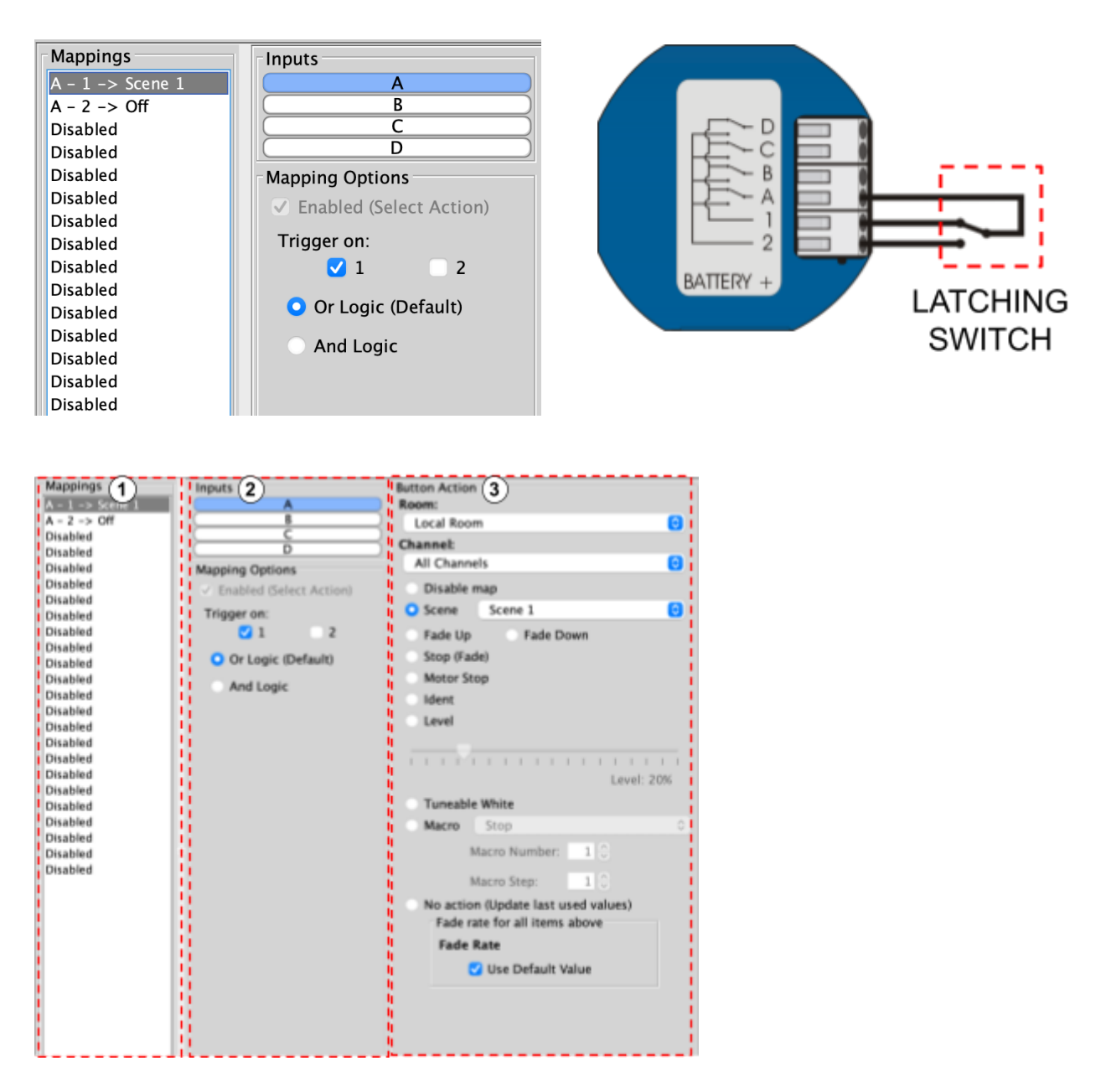

## 6.1 The Mapping section

All inputs for the Device must first have a mapping. The purpose of a mapping is to program an input to perform a specific command. Each input has its own letter to represent its input; the RCI-4L has up to 4 inputs.

New mappings can be created by selecting a disabled field and selecting the corresponding input letter in the next column.

| Mappings            | Inputs                  |
|---------------------|-------------------------|
| Disabled            | A                       |
| B -> Scene 2        | В                       |
| C -> Scene 3        | C C                     |
| D -> Scene 4        | D                       |
| E -> Off            | (E)                     |
| F -> Fade Up+Stop   | F                       |
| G -> Fade Down+Stop | G                       |
| Disabled            | Mapping Options         |
| Disabled            | Enabled (Select Action) |
| Disabled            |                         |
| Disabled            | Send Stop On Release    |
| Disabled            |                         |
| Disabled            | Trigger on Press        |
| Disabled            |                         |
| Disabled            | Input longer than: 😒    |
| Disabled            |                         |
| Disabled            |                         |

Active mappings can be copied or pasted into disabled mappings; this is typically used when re-using similar functions of an existing mapping to save time such as a toggle function.

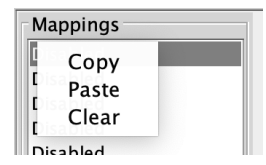

Mapping right-click options

## 6.2 Inputs

The inputs for the mappings are selected in the Keypad layout section, as well as additional input options:

| Function             | Description                                                                                                |
|----------------------|----------------------------------------------------------------------------------------------------|
| Send Stop On Release | When the made contact is released, a 'Stop' command will be triggered.                                     |
| Trigger on press     | Trigger the output command when the momentary switching <u>makes</u> contact between its input and common. |
| Trigger on release   | Trigger the output command when the momentary switch <u>breaks</u> contact between its input and common    |

## 6.3 Button actions

The output actions of the inputs are set up in the button action section. The following options are available:

| Function          | Description                                                                                                    |
|-------------------|----------------------------------------------------------------------------------------------------|
| Room              | The Room number of the output command.                                                                                                    |
| Channel           | The Channel number of the output command can be All<br>Channels or a single Channel.                                                                            |
| Disable map       | When enabled, the button input will have no output command.                                                                                                    |
| Scene             | If a Scene is being triggered, select a Scene between 1-16.                                                                                                    |
| Fade-Up/Fade-Down | Commonly used to manually dim lighting up and down, as well as the Opening/Closing of Blinds.                                                                   |
|                   | <u>NB</u><br>'Send Stop on Release' should also be checked when using<br>this option.                                                                           |
| Motor Stop        | Used to stop 3rd party motors that are configured within the HUB.                                                                                               |
| Ident             | This option is not recommended, as the command will make a load flash momentarily and provides no practical function for daily use.                             |
| Toggle            | The Toggle function will alternate between two commands,<br>either a Level command and Off, or a Scene command and<br>Off.                                      |
|                   | <u>NB</u><br>Do not map more than one Toggle to a single button on the<br>inputs; this will result in sporadic switching due to toggles<br>getting out of sync. |
| Level             | Sets the lighting Level to a percentage of brightness between 0-100%.                                                                                           |
| Tunable White     | Set the temperature output.                                                                                                    |
| Macro             | Trigger an internal Macro on the Device; this is not the same as triggering a Macro on a HUB.                                                                   |
|                   | <u>NB</u><br>Macros can be created on the 'Macro' tab above the button<br>configuration.                                                                        |

Thank you for choosing Rako Controls; we hope that you are pleased with your system. Should you require further assistance, please contact us via our website, <u>www.rakocontrols.com</u>, or by calling our customer support helpline on 01634 226666.

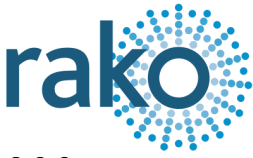